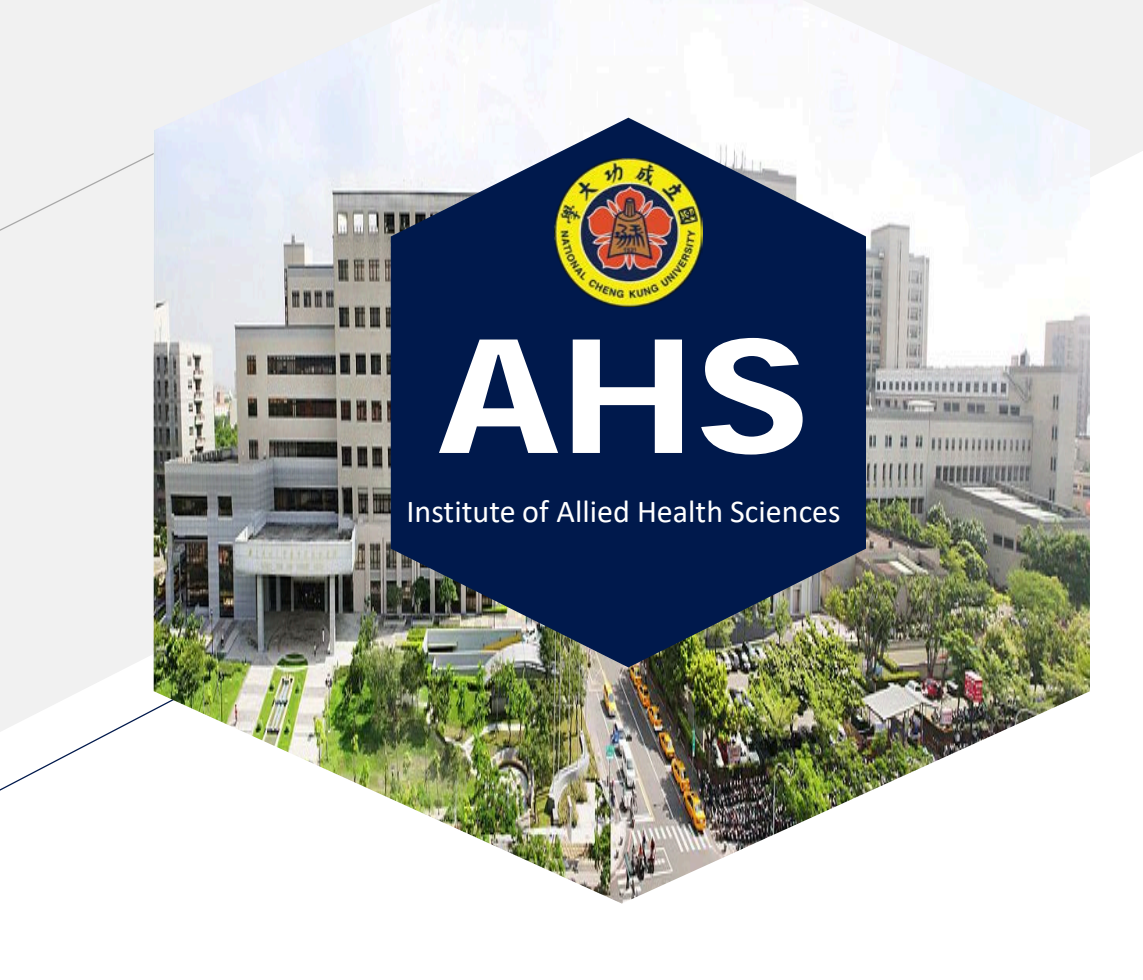

### 國立成功大學

## 健康照護科學研究所

## 大會議室

## Ezcast使用說明(IOS)

Date: 12-9-20 Version: 1.0150.0

注意:設定內容可能會因手機型號不同而略有差異,若使用上有任何問題請洽系辦決儒協助。

# **Ezcast**用途

將手機輕鬆投影到大螢幕大螢幕分享重要照片。

大螢幕播放手機影片。
更清晰的大螢幕瀏覽網頁。

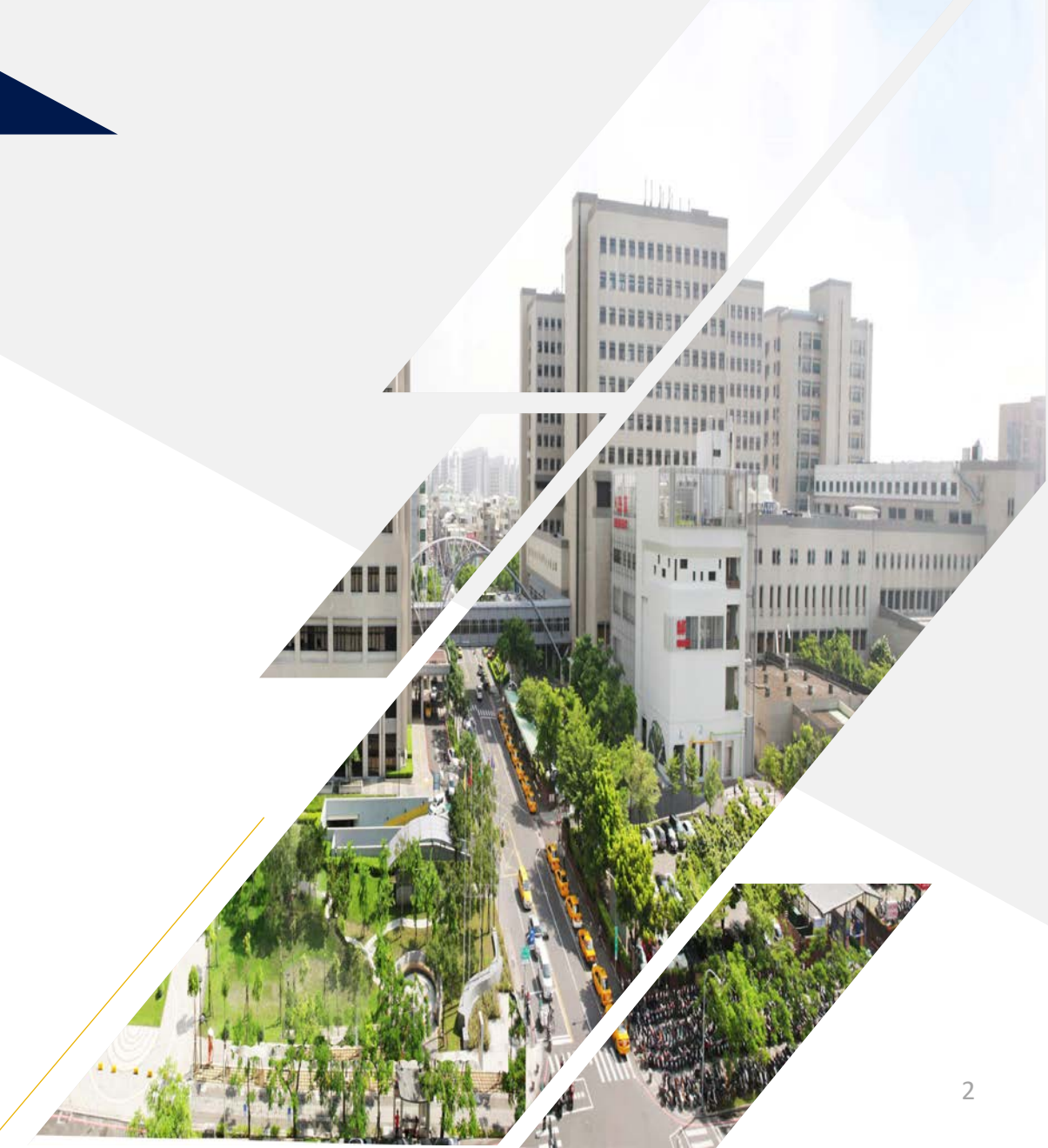

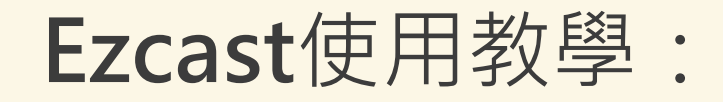

## 步驟1. 連接WiFi至 "EZCast2-BFB46E3C"

步驟2. 輸入密碼 " <u>61902054</u>"

How to use **Ezcast**:

Step1. Connect your WiFi to "EZCast2-BFB46E3C"

Step2. Enter password "61902054"

IOS手機頁面操作示範

|                                        |                     | 打開WiFi<br>Turn on WiFi |
|----------------------------------------|---------------------|------------------------|
| ■■ 中華電信 4G                             | 10:54 AM            |                        |
| < <u>Settings</u>                      | Wi-Fi               |                        |
| Wi-Fi                                  |                     |                        |
| New Wi-Fi network o<br>Control Center. | connections have be | en turned off from     |

|                                                    | 비 中華電信 交                | 10:54 AM         | @ 🛱 71% 🗩 '    |  |  |  |  |
|----------------------------------------------------|-------------------------|------------------|----------------|--|--|--|--|
|                                                    | < <u>Settings</u>       | Wi-Fi            |                |  |  |  |  |
| WiFi                                               | OTHER NETWORKS          |                  |                |  |  |  |  |
|                                                    | DIRECT-02-H             | IP M252 LaserJet | i 🔒 🤶 🚺        |  |  |  |  |
|                                                    | DIRECT-26-H<br>Color LJ | IP M479fdw       | <b>₽ ∻ (</b> j |  |  |  |  |
|                                                    | DIRECT-2742             | 23771            | 🔒 🤶 🚺          |  |  |  |  |
|                                                    | Dr. Hsu                 |                  | 🔒 🗢 i          |  |  |  |  |
|                                                    | EZCast2-BFE             | 346E3C           | 🔒 🗢 i          |  |  |  |  |
|                                                    | IBMS                    |                  | 🔒 🗢 i          |  |  |  |  |
|                                                    |                         |                  | 0 🤶 🚺          |  |  |  |  |
| 連接至EZCast2-BFB46E3C<br>Connect to EZCast2-BFB46E3C |                         |                  |                |  |  |  |  |
|                                                    |                         |                  | i ? (j)        |  |  |  |  |
|                                                    | weeelab1                |                  | 🔒 🗢 i          |  |  |  |  |
|                                                    | Other                   |                  |                |  |  |  |  |

| 내 中華電信 穼                                  | 10:54 AM                              | 🕑 🖉 71% 🔳                     |
|-------------------------------------------|---------------------------------------|-------------------------------|
| 1 Cathings                                |                                       |                               |
| Enter the pas                             | sword for "EZCast2-B                  | FB46E3C"                      |
|                                           |                                       |                               |
| Cancel                                    | Enter Password                        | Join                          |
|                                           |                                       |                               |
|                                           |                                       |                               |
|                                           |                                       |                               |
| Password 6                                | 1902054                               |                               |
|                                           |                                       |                               |
| You can also acces<br>iPhone near any iPl | Pad, or Mac which                     | ringing your<br>has connected |
| to this network and                       | their contacts                        | i.                            |
|                                           |                                       |                               |
|                                           |                                       |                               |
| あい                                        |                                       |                               |
| 期八名                                       | `'''''''''''''''''''''''''''''''''''' | <u>154</u>                    |
| Fnter                                     | password                              | 610902054                     |
| Enter                                     | 003311010                             | 010302031                     |
|                                           |                                       |                               |
|                                           |                                       |                               |

**Ezcast**使用教學:

# 步驟3. 開啟手機" 螢幕鏡像輸出"功能 步驟4. 待配對跳出 "<u>EZCast2-BFB46E3C</u>", 點選加入等待配

對即完成

#### How to use Ezcast:

Step3. Turn on "Screen Mirroring"

Step4. Wait till "EZCast2-BFB46E3C" shows up, select it

and complete the setting

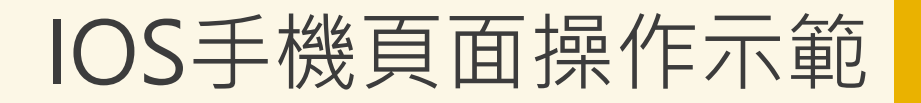

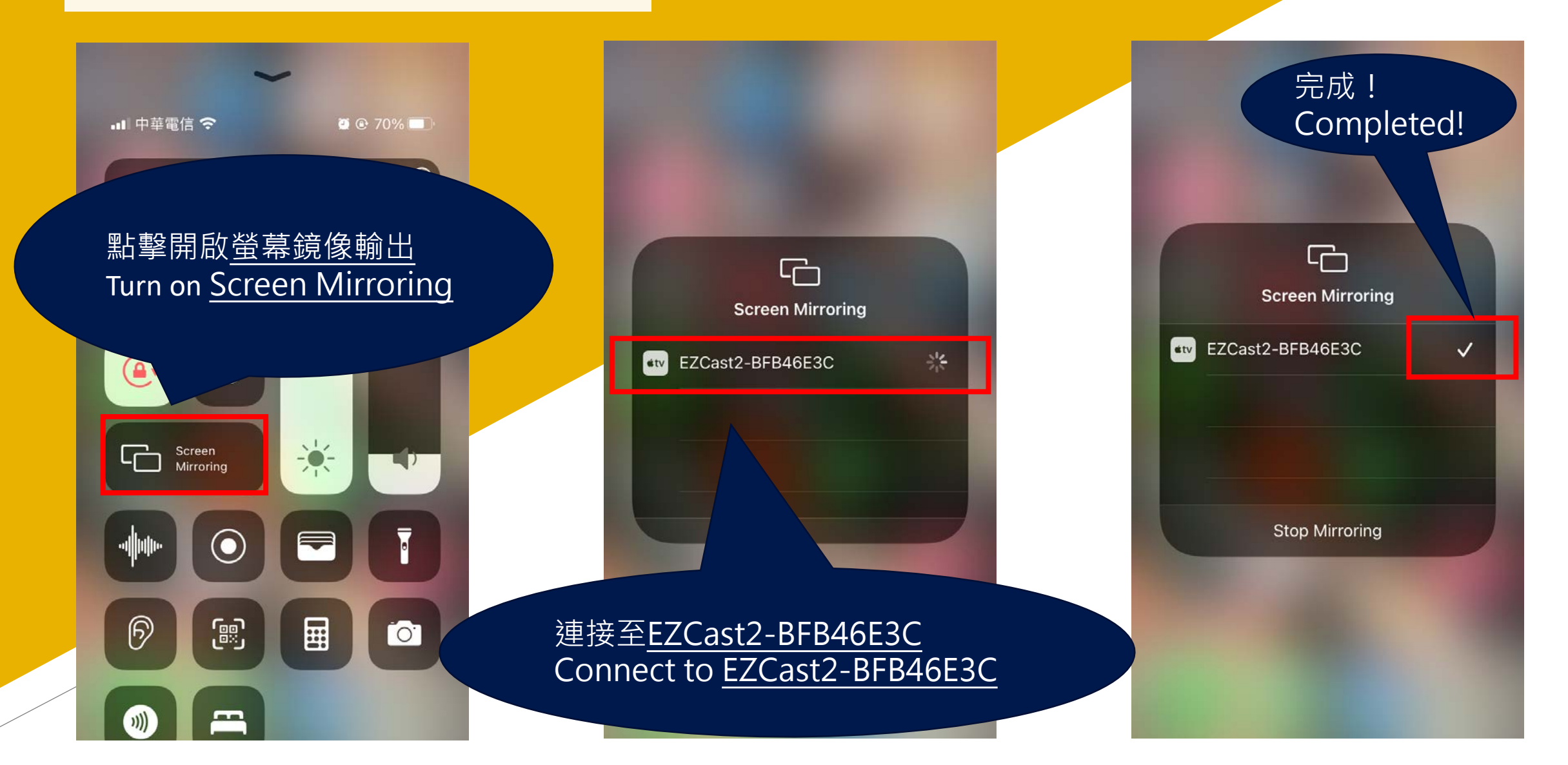

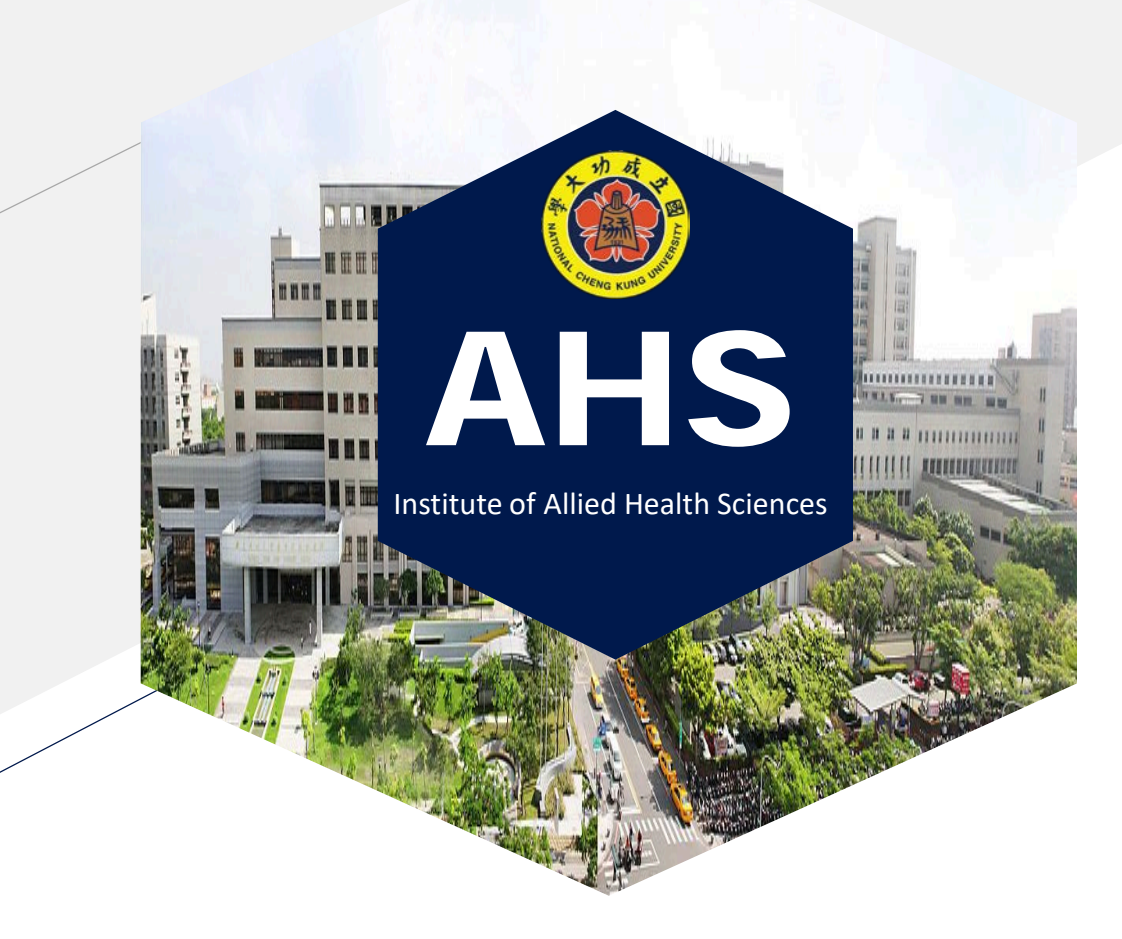

## Thank You.

- ) 陳泱儒 Chen, Yang Ru
- 06-2353535 # 5720
- em75037@email.ncku.edu.tw

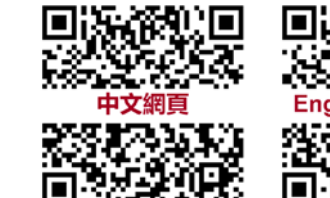

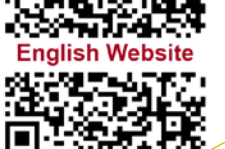